## Android™搭載端末を接続する

ー般的なAndroid™搭載端末と本機を接続してインターネットに接続 します。

 Wi-Fi名 (ネットワーク名)、パスワード (セキュリティーキー:WPAキーまたは WEPキー)について

Wi-Fi名とパスワード(セキュリティーキー)については、 「Wi-Fi名とパスワード(セキュリティーキー)について」を参 照してください。 お買い上げ時のWi-Fi名は、「603HWa-」または「603HWb-」 で始まる英数字です。 Wi-Fi名やパスワード(セキュリティーキー)を変更した場合 は、変更した内容でご利用ください。 本機に設定したWi-Fi名以外の表示のネットワークは、近隣から 受信した無線LAN電波です。接続しないようご注意ください。

## Android™搭載端末を接続する

画面表示や手順は、Android™ 7.0で、無線LAN設定の暗号化方式が 「WPA」で「Wi-Fi名(SSID A)」に接続する場合を例にして説明 しています。その他の暗号化方式の場合は、一部の操作および画面 が異なります。

お使いのAndroid™搭載端末によって操作が異なる場合があります。 詳しくはお使いのAndroid™搭載端末の取扱説明書を参照してください。

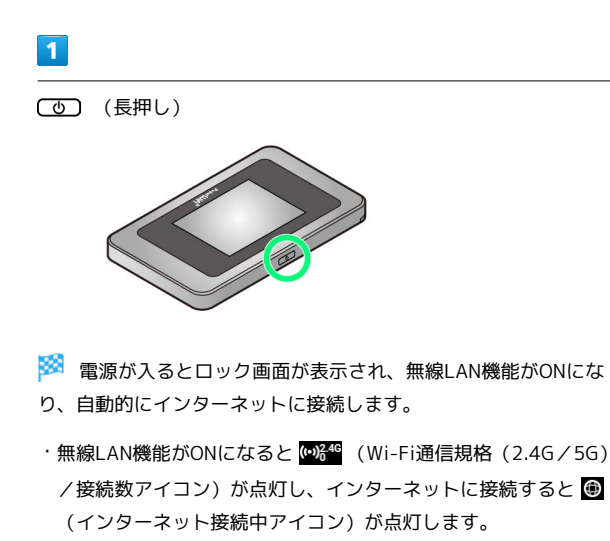

2

Android™搭載端末を起動 ラ メニューから [設定] ラ [Wi-Fi]

3

Wi-FiをONにする

🏁 Android™搭載端末の無線LAN機能がONになります。

## 4

本機のWi-Fi名をタップ

・本機のWi-Fi名が表示されていない場合は、本機のしてを押して スリープモードを解除してください。 5

パスワード (セキュリティーキー)を「パスワード」に入力 🔿 接続

> 接続に成功すると、本機ディスプレイの無線LAN機器接続数表示のカウントが1つ増えます(例: ● 今 ● )。